### Pràctica 3) Raspberry Pi 3B (Arquitectura ARM)

#### Fase I - Instal.lació i configuració inicial

a) Descarrega la imatge del sistema operatiu <u>Raspbian Pi OS with desktop and recommended software</u> des de la pàgina oficial del projecte **Raspberry Pi**.

b) Descomprimeix el fitxer 2023-05-03-raspios-bullseye-armhf-full.img.xz i a continuació:

- Comprova la integritat del fixer:
  - Des de Linux  $\rightarrow$  sha256sum 2023-05-03-raspios-bullseye-armhf-full.img.xz
  - Des de Windows → certutil -hashfile 2023-05-03-raspios-bullseye-armhf-full.img.xz SHA256
  - El resultat ha de ser el mostrat a <u>Show SHA256 file integrity hash</u> de **Raspberry Pi OS with** desktop and recommended software de la <u>pàgina de descarrega</u>.
- Crema la imatge 2023-05-03-raspbian-bullseye-armh-full.img sobre la targeta SD. Pots utilitzar l'ordre dd de Linux que ja està instal·lada per defecte, o et pots descarregar el programa <u>Win32DiskImager</u> des de la web de SourceForge per poder realitzar aquesta tasca des de Windows. o utilitzar <u>l'eina de Windows 10/11 de enregistrar imatge de disc</u>.

c) Endolla al connector HDMI de la **Raspberry Pi 3B** (<u>que ha d'estar apagada!!!!</u>) una pantalla (que també ha d'estar apagada!!!), un teclat a un connector USB i un ratolí a un altre connector USB. Posa en marxa la **Raspberry Pi 3B**. Encén la pantalla. Comprova que pots accedir al sistema amb un l'entorn gràfic. Fes la configuració inicial que et demana per pantalla:

- Introdueix les dades de locallització.
- Crea un nou usuari del sistema de nom gx, a on x és el teu número de grup. Per exemple, el grup 3 ha de tenir el nom g3. La seva contrasenya serà FjeClot2324@ (assegura't de la contrasenya no amagant els caràcters quan els estàs escrivint).
- Assegura't que la mida de la pantalla és correcta.
- Configura la WiFi de l'escola i aconsegueix una adreça IP.
- No cal actualitzar el programari. Es pot fer en un altre moment més endavant.
- Reinicia la Raspberry Pi 3B

d) Accedeix a l'interpret d'ordres i comprova si treballes amb el teclat correcte. En cas contrari:

 Fes clic a la icona del menú principal (barra superior -> primera icona a l'esquerra) i selecciona Preferències → Raspberry Pi Configuration → Localisation → Keyboard. Canvia el teclat per Layout = Spanish, Variant = Catalan(Spain, with middle-dot L)

e) Comprova que les interfície Ethernet i Wifi estan actives i tenen un adreça IP assignada i que les IP estan dins de la subxarxa de l'escola. Executa l'ordre: **ip** a

f) Comprova la teva connectivitat a internet fent un ping a l'adreça IP **1.1.1.1** i a **www.google.com**.

**g)** Activa el servei **SSH**.Per activar el servei **SSH** cal posar en marxa el servidor **openssh-server** i comprovar que funciona seguint aquest passos:

- Obre el menú principal de la Raspberry Pi 3B. Selecciona Preferències --> Raspberry Pi Configuration --> Interfaces --> SSH i habilita el servidor escollint Enable i després OK.
- Executan l'ordre systemctl status ssh i comprova que el servei SSH està actiu.
- Comprova executant l'ordre sudo netstat -atupn que el servidor escolta pel port 22/tcp.

h) Activa el servei VNC (el servei VNC permetre compartir escriptoris entre ordinadors). Per activar el servei VNC cal posar en marxa el servidor **realvnc-vnc-server** i comprovar que funciona seguint aquest passos:

- Executa **sudo raspi-config** i selecciona **Interfacing Options --> VNC** i . Has de respondre a **Sí** a la pregunta *Would you like the VNC Server to be Enabled*? de la següent pantalla.
- Comprova que surt una pantalla informativa indicant que VNC Server ha esta habilitat i a continuació selecciona Finish a la següent pantalla.
- Executa systemctl status vncserver-x11-serviced i comprova que el servei VNC està actiu.
- Comprova executant l'ordre sudo netstat -atupn que el servidor escolta pel port 5900/tcp.

i) Canvia el nom de sistema de la teva **Raspberry Pi 3B**. Fes que sigui **rpigx**, a on **x** és el teu número de grup. Per exemple, el grup 3 ha de tenir el nom **rpig3**. Executa **sudo raspi-config** i selecciona **System Options**  $\rightarrow$  selecciona **Hostname**. Hauràs de reiniciar la **Raspberry Pi 3B** perquè el canvi tingui efecte.

j) Accés al servidor VNC des del teu portàtil:

- Per accedir al servidor VNC des del teu portàtil, descarrega instal·la el client VNC Viewer per Linux/Windows/Mac des d'aquesta web.
- Connecta el teu portàtil a la mateixa WiFi que la Raspberry Pi 3B.
- Configura el servidor VNC per treballar amb autenticació via VNC password anant a l'eina de configuració i control del servidor VNC (icona VNC a la barra superior a la dreta), i accedint a *Menú --> Options --> Security --> Authentication*. Escriu un password per accedir al servidor VNC. A la secció *Encryption* selecciona *Always on*.
- Utilitzant VNC Viewer, connecta el teu portàtil al servidor VNC del la Raspberry Pi 3B i accedeix a l'entorn gràfic de la Raspberry Pi 3B amb l'adreça IP trobada a l'apartat e). No cal preocupar-se pels missatge que diuen que no es pot comprovar la identitat del servidor.

k) Accés al servidor SSH des del teu portàtil:

- Per accedir al servei SSH pots utilitzar el client **ssh** de Linux o Windows (per Windows també pots utilitzar el client **putty**).
- Connecta el teu portàtil a la mateixa WiFi que la **Raspberry Pi 3B**. Connectat amb un client SSH des del teu portàtil al servei SSH de la **Raspberry Pi 3B** amb l'adreça IP trobada a l'apartat **d**).

#### I) Aturant la Raspberry Pi 3B:

- Atura el sistema executant sudo poweroff
- Treu l'alimentació completament i espera uns segons.
- Treu el cable Ethernet (si està connectat).
- Treu el connector HDMI
- Treu teclat i ratolí

#### Fase II - Afegint maquinari a la GPIO de la Raspberry Pi 3B

#### Part 1: Pantalla I2C OLED SSD1306 0,96" 128x64 pixel

a) Abans de començar:

- La GPIO de la Raspberry Pi 3B és un connector que permet connectar maquinari extern a la placa mare de la Raspberry Pi 3B. A la figura de l'apartat c) podeu veure a on es troba aquest connector i el propòsit de cada pin.
- El bus de comunicacions I2C permet la comunicació entre un maquinari extern connectat a la GPIO de la Raspberry Pi 3B i la CPU de la Raspberry Pi 3B. Per accedir al bus de comunicacions I2C el màquinari extern s'ha de connectar amb els pins SDA i SCL de la GPIO de la Raspberry Pi 3B. A la figura de l'apartat c) podeu veure que els pins SDA i SCL de la GPIO són el 3 i el 4. També podem veure a on es troben d'aquests pins a la serigrafia de la pantalla OLED.

b) Atura la Raspberry PI 3B, desconnecta l'alimentació.

ASIX - Mòdul 5: Fonaments de maquinari UF1: Arquitectura de sistemes Curs 2023-24 m05uf1pr3

c) Connecta la pantalla I2C OLED SSD1306 0,96" 128x64 pixels a la GPIO de la Raspberry Pi 3B unint correctament als 2 costats de la connexió els pins d'alimentació ( $V_{CC}$  o  $V_{DD}$ ), GND, SDA i SCL. La pantalla OLED té una serigrafia que indica que és cada pin.

| Module PCB | Desc    | GPIO Header Pins |
|------------|---------|------------------|
| VCC        | 3.3V    | P1-01            |
| GND        | Ground  | P1-06            |
| SCL        | I2C SCL | P1-05            |
| SDA        | I2C SDA | P1-03            |

Connexionat de Display OLED SSD1306 a la GPIO de Raspberry Pi 3B

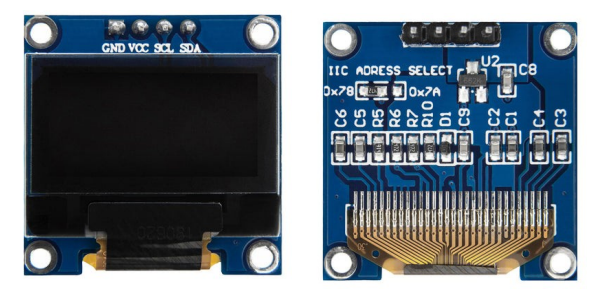

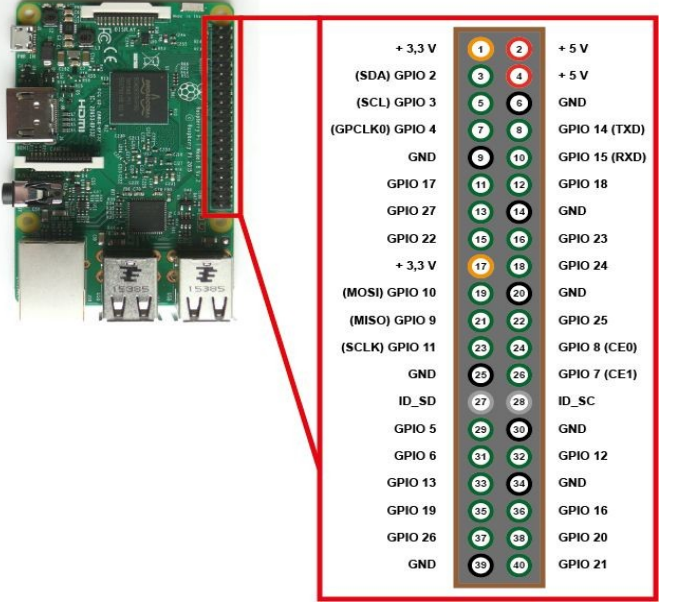

Pins del Display OLED SSD1306

Pins del GPIO de la Rasperry Pi 3B

d) Torna a connectar l'alimentació i posa en marxa el sistema. Habilita la interfície o bus de comunicacions I2C de la GPIO de la Raspberry PI 3B. Executa el programa raspi-config i habilita el bus I2C a la secció Interface Options  $\rightarrow$  15 I2C.

e) Instal·la el programari per poder treballar amb el bus I2C de la Raspberry PI 3B. Executa:

## sudo apt-get install -y i2c-tools sudo apt-get install -y python3-smbus

f) Comprova que a la llista de mòduls (drivers) que es carreguen durant l'arrancada del sistema trobes el mòdul i2c\_dev. Obre el fitxer /etc/modules i comprova que el mòdul i2c-dev està a la llista. Tot i que el mòdul és diu i2c\_dev dins del fitxer /etc/modules es diu i2c-dev.
g) Reincia el sistema.

h) Comprova que:

- El driver I2C s'ha carregat executant Ismod | grep i2c\_dev. Si no surt res per pantalla, és que no s'ha carregat.
- Comprova que dins del directori /dev ha aparegut el nou fitxer de dispositiu i2c-1 (o i2c-2). Si ha aparegut, la Raspberry PI 3B té una interfície per comunicar-se amb el mòdul OLED SSD1306.

i) Instal·la les eines de sistema i el programari necessari de **python3** per poder posteriorment instal·lar la biblioteca **Adafruit Blinka python3** necessària per poder controlar pantalles **OLED** i altre maquinari. Potser aquest programari ja ha estat instal·lat prèviament o venia per defecte dins del sistema. Executa:

# sudo apt-get -y update sudo apt-get -y install python3-pip sudo pip3 install --upgrade setuptools

j) Instal·la dins del directori personal del vostre usuari de sistema la biblioteca Adafruit Blinka python3 necessària per poder controlar pantalles OLED i altre maquinari. Primer descarreguem un paquet necessari per instal·lar Blinka:

cd~ sudo pip3 install --upgrade adafruit-python-shell

**k)** Descarrega ara el programa en **pyhton3** que fa de manera automàtica tot el proces de configurar i instal·lar correctament **Blinka**: Executa l'ordre (compte, es una única ordre en 2 linies, no són 2 ordres):

#### wget https://raw.githubusercontent.com/adafruit/Raspberry-Pi-Installer-Scripts/ master/raspi-blinka.py

i l'executa el programa:

#### sudo python3 raspi-blinka.py

**NOTA:** Pot trigar uns **20-25 minuts** en executar-se perquè fa un **upgrade** de paquets de software del sistema. Si s'ha fet un **upgrade** previament llavors trigarà molt poc en executar-se. Com més recent sigui l'upgrade, menys trigarà en executar-se.

I) Quan et demani reiniciar la Raspberry Pi 3B, ho acceptes.

m) Una adreça I2C serveix per identificar un dispositiu connectat al bus I2C de la Raspberry. Comprova l'adreça I2C en hexadecimal que el fabricant va assignar al teu mòdul OLED executant:

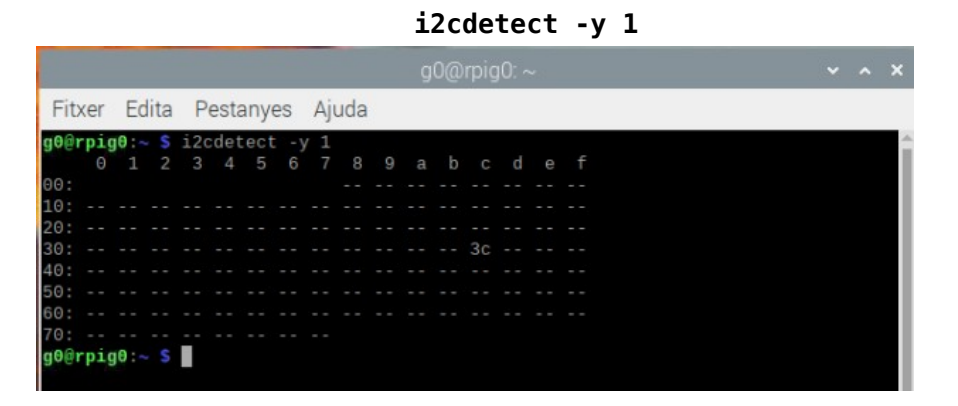

En aquest cas, l'adreça **I2c** és la **0x3c**.

n) Ara anem a instal·lar biblioteques específiques d'Adafruit per la pantalla OLED :

ASIX - Mòdul 5: Fonaments de maquinari UF1: Arquitectura de sistemes Curs 2023-24 m05uf1pr3

**o)** Ara instal·larem i executarem un script en python3 que pot enviar dades a la pantalla **OLED**. Executa l'ordre:

#### git clone https://github.com/mklements/OLED\_Stats.git

i a continuació:

#### cd OLED\_Stats python3 stats.py &

I es mostrarà per pantalla alguna cosa similar a això:

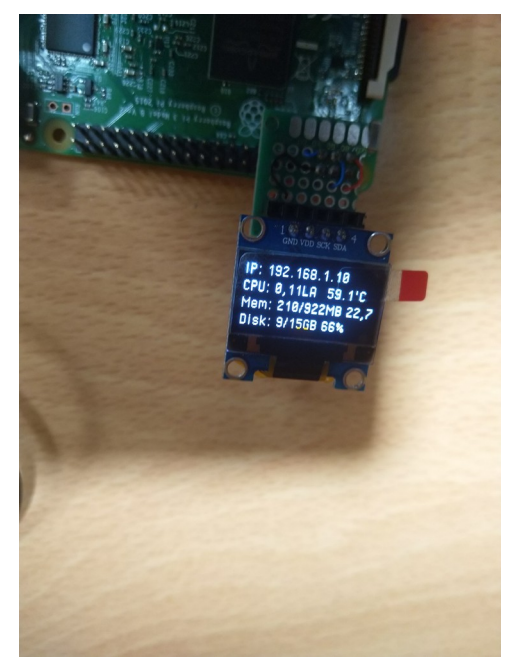

Aquest programa ens mostra:

- Adreça IP de la Raspberry Pi
- Carrega de la CPU
- Temperatura de la CPU
- Mèmoria total i utilitzada per la Raspberry Pi.
- Espai de disc utilitzat i total disponible

p) Si volem tenir la pantalla amb aquestes dades disponibles des de l'inici del sistema, cal que stats.py s'excuti durant el procés d'arrancada. Per tant, modifica el fitxer de configuració crontab del teu usuari. Fes que el servei de tasques planficades cron s'executi stats.py cada cop que s'inicia la Raspberry Pi 3B. Executa:

crontab -e

i indica que vols treballar amb el programa **nano**. **q)** A continuació afegeix al final la següent línia:

@reboot cd ~/OLED\_Stats && python3 stats.py &

Això farà que cada cop que és fa una arrancada o un reinici del sistema s'executi en 2n terme el programa **stats.py** per poder mostrar per pantalla **OLED** l'estat de la **Raspberry Pi.** 

**q)** Ara atura completament la **Raspberry Pi 3B** i treu l'alimentació. Comprova que quan tornis a posar-la en marxa es visualitzen les dades a la pantalla **OLED** de manera automàtica.

**r)** Comprova que l'estat de la Raspberry s'actualitza periòdicament. Posa en marxa el navegador i comprova l'increment de l'us de memòria RAM, carrega de la CPU i temperatura de la CPU.

#### s) Aturant la Raspberry Pi 3B:

- Atura el sistema executant sudo poweroff
- Treu l'alimentació completament i espera uns segons.
- Treu el sensor BME280
- Treu el cable Ethernet (si està connectat).
- Treu el connector HDMI
- Treu teclat i ratolí

#### Part 2: Sensor de temperatura, pressió i humitat relativa I2C BME280/BMP280

a) Atura la **Raspberry PI 3B**, desconnecta l'alimentació i desconnecta la **pantalla OLED**. Comenta la línia del fitxer de crontab d'usuari que vas creara a l'apartat **p**) del punt 4 de la pràctica.

b) Connecta el mòdul del sensor de pressió, temperatura i humitat relativa **BME280/BMP280** a la **GPIO** de la **Raspberry Pi 3B** unint correctament als 2 costats de la connexió els pins d'alimentació  $V_{CC}$  (o  $V_{DD}$ ), GND, SDA i SCL. El mòdul del sensor **BME280/BMP280** té una serigrafia que indica que és cada pin.

| Module PCB | Desc    | GPIO Header Pins |
|------------|---------|------------------|
| VCC        | 3.3V    | P1-01            |
| GND        | Ground  | P1-06            |
| SCL        | I2C SCL | P1-05            |
| SDA        | I2C SDA | P1-03            |

Connexionat de Display sensor BME280 / BMP280 a la GPIO de Raspberry Pi 3B

| UCC O<br>GND O<br>SND O<br>SDD SDA O<br>CSB O<br>SDO O |              |  |  |  |
|--------------------------------------------------------|--------------|--|--|--|
| <del>†††</del> †                                       | ndpadje<br>T |  |  |  |
| Sensor BME280                                          |              |  |  |  |

c) Comprovarem l'adreça I2C que el fabricant va assignar al teu mòdul BME280 executant:

#### i2cdetect -y 1

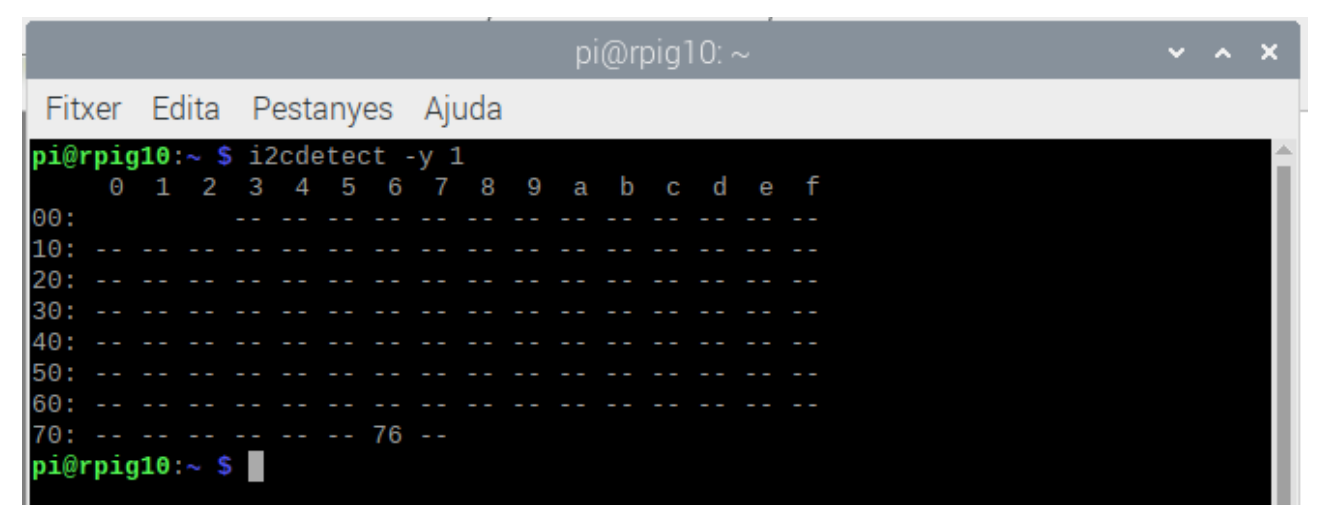

que en aquest cas és la 0x76.

**d)** Com que les biblioteques i eines d'Adafruit ja han estat instal·lades prèviament, ara només hem d'instal·lar biblioteques específiques d'**Adafruit** pel mòdul **BME280/BMP280**. Des del directori personal de teu usuari del sistema executa:

#### sudo pip3 install adafruit-circuitpython-bme280

e) Descarrega i executa el programa <u>bme280\_chipid.py</u> dins de la carpeta personal del usuari del sistema. Executa les ordres:

#### wget http://www.collados.org/asix2/m05/uf1/bme280\_chipid.py

#### python3 bme280\_chipid.py

i comprova el valor CHIP ID que el fabricant va assignar al teu mòdul BME280/BMP280. Segurament serà el valor serà un 0x58 o un 0x60.

f) Sí el teu CHIP ID és 0x58 el teu sensor és un BMP280 que mesura temperatura i pressió atmosfèrica però no mesura la humitat relativa. Si el teu CHIP ID és un 0x60, és un BME280 que mesura temperatura, pressió atmosfèrica i també humitat relativa.

g) Modifica amb Geany o nano el fitxer /usr/local/lib/python3.9/dist-packages/adafruit\_bme280/basic.py per indicar l'adreça i identificador del teu mòdul BME280. Has de buscar a els paràmetres:

- \_BME280\_ADDRESS (línia 53) → Assigna l'adreça I2C real del teu mòdul.
- **\_BME280\_CHIPD** (línia 54)  $\rightarrow$  Assigna l'identificador de chip real del teu mòdul.

h) Dins del directori personal del teu usuari de sistema, descarrega el programa en python3 de nom estat\_atmosfera.py. Executa:

#### wget http://www.collados.org/asix2/m05/uf1/estat\_atmosfera.py

i) Modifica el valor de la variable **bme280.sea\_level\_pressure** a la linia 13 d'acord del programa amb les dades que dóna <u>Metocat per Barcelona</u> el dia que estiguis mostrant la pràctica. Esborra la línia 22 que mostra la hipotètica altitud en funció de la pressió atmosfèrica.

j) Executa el programa estat\_atmosfera.py:

#### python3 estat\_atmosfera.py

Comprova que per pantalla es mostra la temperatura, humitat i pressió relativa a l'aula així:

grup00@asix2-grup00:~ \$ python3 estat\_atmosfera.py
Data i hora: 20-10-23 09:37:33 <br>
Temperatura: 30.8 &#176;C <br>
Humitat: 36.5 % <br>
Pressi&oacute; atmosf&egrave;rica: 989.8 hPa <br>

**NOTA:** La cadena "Pressió atmosfèrica" i símbol de graus Celsius <sup>o</sup> es mostren adaptats per poder visualitzar-se correctament posteriorment dins del navegador.

k) Instal·la el servidor web apache2 executant:

#### sudo apt-get -y install apache2

I) Fes que el grup amb permisos especials sobre la carpeta /var/www/html sigui www-data i que els permisos per aquest grup siguin de lectura/escriptura/execucio sobre /var/www/html. Executa:

## sudo chgrp www-data /var/www/html sudo chmod g+rwx /var/www/html

m) Fes al teu usuari de sistema membre del grup www-data. Executa:

#### sudo gpasswd -a gx www-data

**NOTA:** Recorda que **x és** el teu número de grup.

i després, fes un **logout** i un nou **login** del teu usuari perquè els canvis sobre su pertenència a www-data siguin definitius.

 o) Modifica el fitxer de configuració crontab del teu usuari. Fes que el servei de tasques planficades cron executi del programa estat\_atmosfera.py cada 1 minut i després desi els resultats dins d'un fitxer de nom estat\_atmosfera.html del directori /var/www/html. Executa:

#### crontab -e

i indica que vols treballar amb el programa nano. A continuació afegeix al final la següent línia:

\* python3 ~/estat\_atmosfera.py > /var/www/html/estat\_atmosfera.html

p) Comprova l'adreça IP de la teva Raspberry Pi 3B i. Executa: ip a

**q)** Accedeix des d'un portàtil amb el navegador a la pàgina **estat\_atmosfera.html** de la **Raspberry Pi 3B** per mitjà de l'adreça:

#### http://<ip\_raspberry\_pi\_3b>/estat\_atmosfera.html

i el resultat ser`similar a aquest:

🔿 👌 192.168.1.41/estat\_atmosfera.html ☆ C Carpetes compartides ... Data i hora: 20-10-23 09:54:01 Temperatura: 31.4 °C Humitat: 35.1 % Pressió atmosfèrica: 990.0 hPa

r) Comprova que els valor canvien cada minut.

#### s) Aturant la Raspberry Pi 3B:

- Atura el sistema executant sudo poweroff
- Treu l'alimentació completament i espera uns segons.
- Treu el sensor BME280
- Treu el cable Ethernet (si està connectat).
- Treu el connector HDMI
- Treu teclat i ratolí

#### Lliurament de la part pràctica

#### 1- Comprovacions deFase I:

- a) Accés a Rasberry Pi 3 amb pantalla, teclat i ratolí
- b) Mostra el nom de sistema de la Raspberry i del nou usuari creat
- c) Accés a Rasberry Pi 3 via ssh
- d) Accés a Rasberry Pi 3 via VNC

e) Lliurament amb 100% nota  $\rightarrow$  29/09/23 de 15.00h a 16.50h. Posteriorment un 70%.

#### 2- Comprovacions de Fase II - Part 1:

a) Mostra que stats.py s'executa durant l'arrancada de la Raspberry Pi 3B.

- b) Comprova que l'adreça IP presentada a la pantalla OLED és igual a l'adreça IP del sistema.
- c) Comprova l'increment d'ús de RAM, carrega de CPU i temperatura de CPU obrint el navegador.
- d) Desconnecta correctament la pantalla OLED.
- e) Lliurament amb 100% nota  $\rightarrow$  6/10/23 de 15.00h a 16.50h. Posteriorment un 70%.

#### 3- Comprovacions de Fase II - Part 2:

- a) Mostra que es detecta el mòdul BME280, la seva adreça I2C i el seu identficador de chip.
- **b)** Mostra la temperatura, humitat relativa i pressió a l'aula des del terminal.
- c) Mostra la temperatura, humitat relativa i pressió a l'aula des del navegador d'un portàtil.

d) Desconnecta correctament el sensor.

e) Lliurament amb 100% nota  $\rightarrow$  20/10/23 de 15.00h a 16.50h. Posteriorment un 70%.